بہ نام خمر(

## روش نصب نرم افزار (ALTIUM DESIGNER SUMMER 09.NRG)

1-فايل SETUP زير را براي نصب از داخل CD اجرا كنيد:

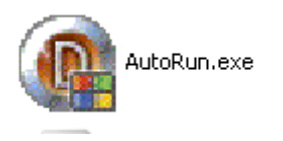

2- روي گزينه ي Install Altium Designer کليك کنيد:

Install Altium Designer

3۔فایل CRACK زیر را اجرا کنید:

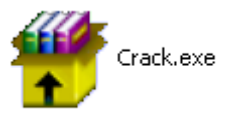

4-سپس فایل AD9KeyGen.exe را اجرا کرده و زبان ENGLISH را انتخاب کنید:

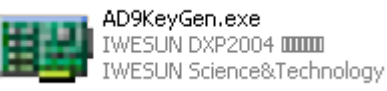

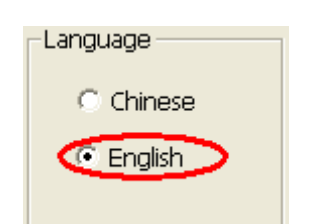

5- بر روي Import ini كليك كرده و ad9.ini را انتخاب كنيد:

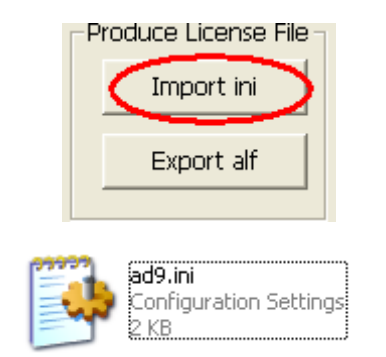

6- گزينه ي TransactorName=horose را از داخل ad9.ini تغيير دهيد.

7- روي گزينه ي Export alf كليك كرده و نام دلخواه خود را ايجاد كنيد: (به طور مثال: Javan.alf)

| Produce License File |            |
|----------------------|------------|
|                      | Import ini |
|                      | Export alf |
|                      |            |

8- بر روي فايل ads09crack.exe كليك كرده و آن را در مسير نصب نرم افزار كپي كنيد و سپس آن را اجرا كنيد: (بر روي PATCH كليك كنيد)

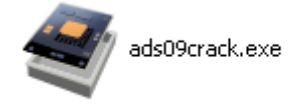

9- فايلPATCH)Dxp.exe را اجرا كرده و بر روي DXP Menu كليك كرده و مسير زير را دنبال كنيد: (به طور مثال:Javan.alf)

My Account ->Add Standalone License file -> license

\* برنامه قابل استفاده برای شاکاربر عزیز می باشد \*

\* جوان الكترونيك\*

WWW.JAVANELEC.COM TEL: 66728460 & 66712719 FAX: 66711319

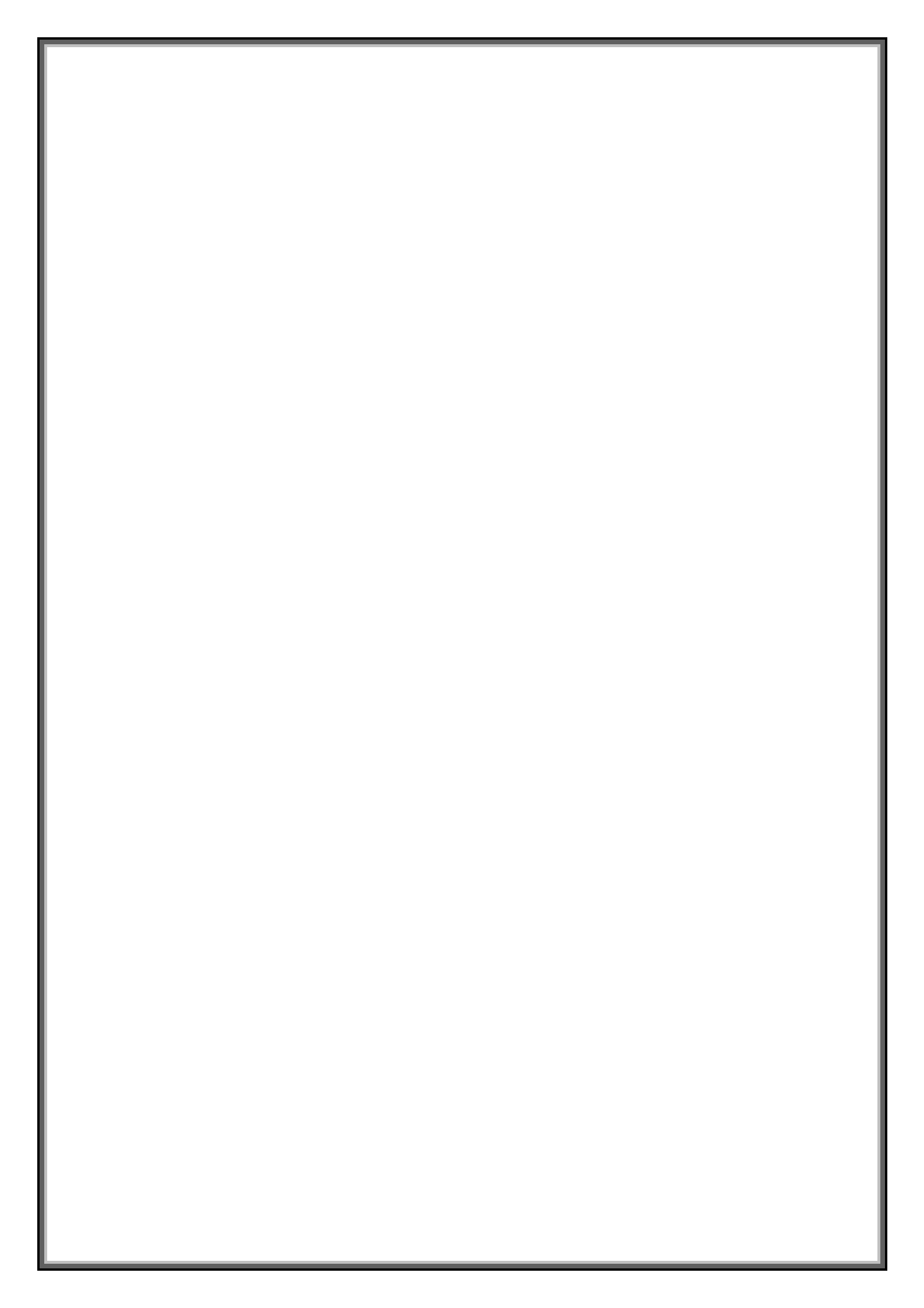